# 黄河水利职业技术学院学生处文件

黄院学〔2017〕27号

# 关于开展 2017 级新生心理普测工作的通知

全校各院(系):

根据中共河南省委高校工委 教育厅《关于开展"中国大学 生心理健康测评系统"试点测试的通知》文件要求,我校成功申 报为全国高校心理健康测评试点单位。为了进一步加强我校心理 健康教育工作,全面了解 2017 级新生的心理健康状况,决定开 展 2017 级新生心理健康状况普测工作,现将有关事项通知如下:

#### 一、测试安排和方法

1. 普测时间为 10 月 16 日——10 月 21 日。

2. 各院(系)安排新生采取电脑测试或者手机测试的方法参

加普测。

测试方法见附件: 2017级新生心理普测方法。

二、注意事项

1. 注重指导。请各院(系)分管学生工作领导、心理指导教师和辅导员及时到场,并于测试前宣读附件中的"指导语"和"测试步骤",指导同学们按照自己的真实情况如实填写。

**2. 按时完成。**要求所有的 2017 级新生必须于 10 月 21 日之前完成此次心理普测。

**3.保质保量。**本次普测时间紧、任务重,请各院(系)认真 组织,精心安排,保证本次普测任务的圆满完成。

三、联系方式

联系老师: 郭豪杰 刘娟 联系电话: 23658236

附件: 2017 级新生心理普测方法

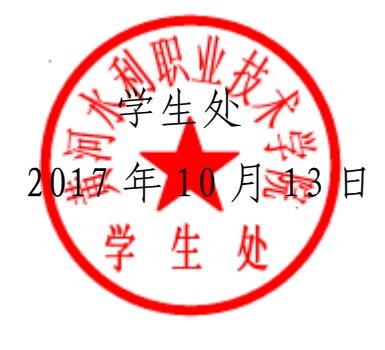

附件:

# 2017级新生心理普测方法

#### 一、指导语

请辅导员组织学生统一进行测试,并宣读以下指导语:本次 测试旨在了解你的一般心理状况,测试结果严格保密,仅供心理 健康专业人员使用,以便在需要时为你提供心理健康服务,不会 影响你的学籍、入党、奖惩、升学和就业等。所有问题的答案无 对错之分,请按照你的实际情况真实地回答。

#### 二、登录步骤

#### (一)进入测试系统

电脑测试: 在浏览器中输入: http://xinli.gzedu.com/进入测试系统,点击 按######## > 按钮进行登录。(如下图所示)

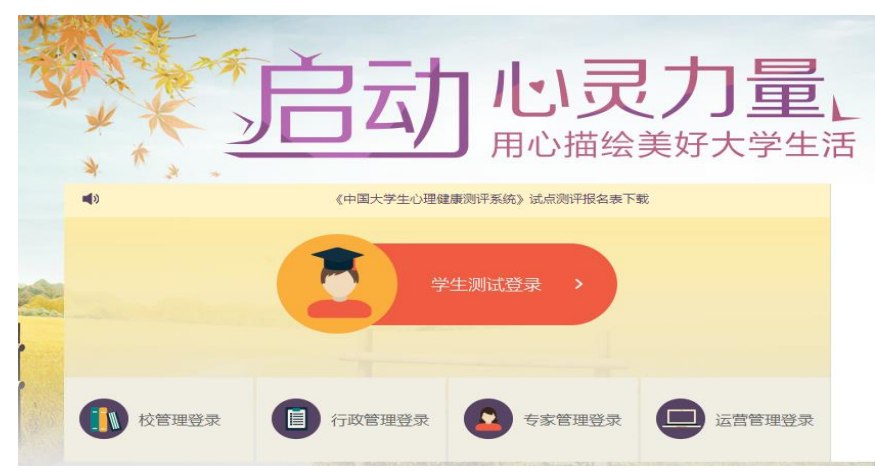

手机测试:通过手机客户端扫描进入测试系统。(如下图所示)。

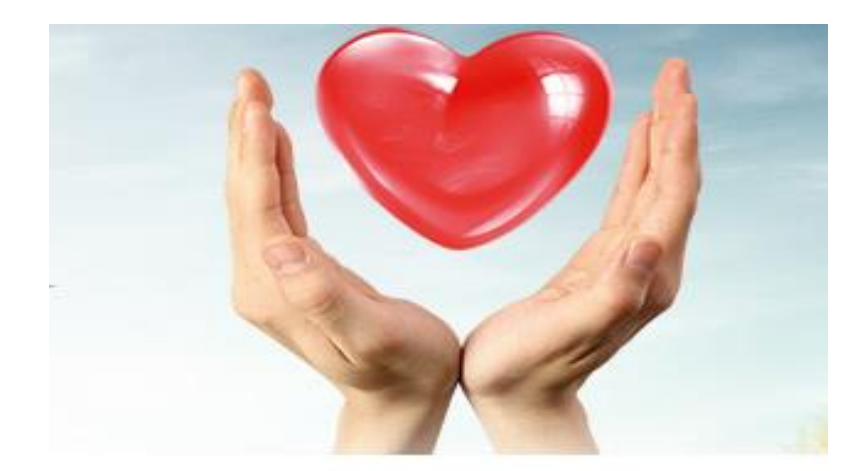

其他测评方式

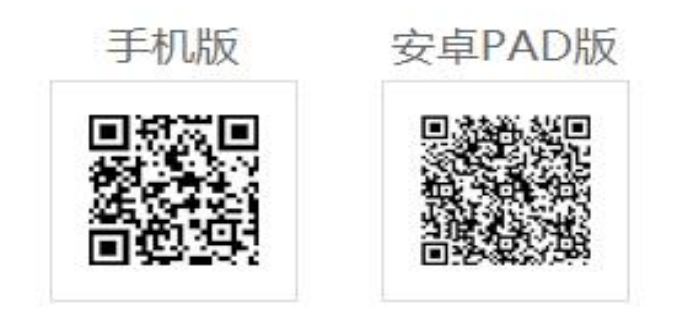

(二)获取密码

为了保证信息不泄密,本次测量学生用户的密码需要学生自已利用手机短信的方式获取。

点击<sup>获取密码</sup> <>>>>>>>>获取动态密码登录,手机会收到短息密码 (如下图)。

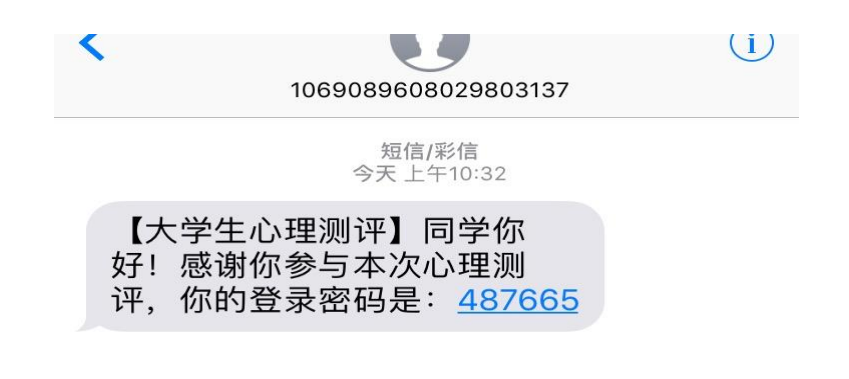

-4-

#### (三)登录

请同学们输入学校代码(12058),使用自己的学生证号码 (学号)作为"用户名"进行登录,并输入手机短信收到的密码, 输入完成点击 按钮 按钮。

| 登录                                                | 获取密码 🌖 |
|---------------------------------------------------|--------|
| <ul> <li>☆ 请输入学校代码</li> <li>▲ 请输入学生证号码</li> </ul> |        |
| □ 请输入密码 □ 登录                                      | 3      |
|                                                   |        |

三、测评步骤

# (一) 签订《大学生心理健康测评》 同意书

请详细阅读《大学生心理健康测评》同意书,并选择基于以 上情况我自愿参加并按照要求参加此次心理健康测试,点击右下 角 已查阅,并进入下一步 按钮进入下一步。

|       | 《大学生             | 心理健康测评》       | 知情同意     | Ŕ         |       |  |
|-------|------------------|---------------|----------|-----------|-------|--|
| 作为本》  | ?心理测试的受测者,我已经获知  | 口本次测试是学校组织实施的 | 1大学生心理健康 | 测评。此次测试的  | 内容是一般 |  |
| 心理状况, | 腻的目的是评估我的心理健康状   | 记,以便帮助我寻求更高的  | 心理健康发展目  | 标。我获知,本测ì | 评系统由一 |  |
| 些自评的( | ]由受测试者自己评定的)项目组  | 1成,真实地回答每个项目事 | 关测试结果的实  | 际价值。      |       |  |
| 我也获   | 1,我有权从学校心理健康教育机  | 山构获得我个人的测试结果和 | 1对结果的解释; | 学校将对我的测试  | 结果进行保 |  |
| 密,除我之 | 、, 只有学校心理健康教育专业教 | 如何以在需要为我提供心理  | 健康服务时接触  | 和使用;测评结果) | 不会影响我 |  |
| 的学籍、入 | 2、奖励、升学和就业等。     |               |          |           |       |  |

## (二)完善个人信息

请按照先后顺序如实对照**姓名、学号、生源地、民族、是否 独生子女、手机号码、邮箱**等信息,并仔细检查信息,最后点击 <sup>确认信息,并进入下一步</sup>按钮。(如下图所示)

|        | 1 查阅"知情同意书" 2 完善个人信息          | 3 查看测评介绍    |
|--------|-------------------------------|-------------|
| 以下信息均  | 完善个人信息                        |             |
| 姓名     | 刘娟                            |             |
| 学号     | 20170506                      |             |
| 生源地    | ◎ 大城市   ◎ 中小城市   ◎ 小城镇   ◎ 农村 |             |
| 民族     | 汉族  ▼                         |             |
| 是否独生子女 | ◎ 独生子女   ⑧ 非独生子女              |             |
| 手机号码   | 请输入手机号码                       |             |
| 邮箱     | 请输入邮箱地址                       |             |
|        |                               | 确认信息,并进入下一步 |

## (三) 查看测评介绍

请仔细阅读测评介绍,完全明白测试介绍之后,点击 开始测评 进入测试。

| 1 查阅 ";                                                                                | 即情同意书"                                     | 2                          | 完善个人信息                    | 3 查看测评介绍 | ④ 开始测评 |
|----------------------------------------------------------------------------------------|--------------------------------------------|----------------------------|---------------------------|----------|--------|
| 中国大学生心理                                                                                | 健康测评                                       | F试卷                        |                           |          |        |
| 同学,您好                                                                                  |                                            |                            |                           |          |        |
| 欢迎你参加大学生心理健康状况测查。2<br>试结果 严格保密,仅供心理健康专业人员使<br>务,不会影响你的学籍、入党、奖惩、升学<br>分,请按照你的实际情况真实地回答。 | \$次测试旨在了<br>用,以便在需要<br>和就业等。所有             | 「解你的一般<br>要时为你提(<br>有问题的答案 | 心理状况,测<br>供心理健康服<br>案无对错之 |          |        |
| 下面描述了我们生活中可能发生的客观到<br>合过去一个月内您的实际情况,请选择适合                                              | 事情或主观感受<br>的选项。                            | ,请判断这                      | 些描述是否符                    |          |        |
| 选项示例: ① 代表"一点也不像我"<br>③ 代表"比较像我"                                                       | <ol> <li>(2) 代表</li> <li>(4) 代表</li> </ol> | "不太像我"<br>"非常像我"           |                           |          |        |
|                                                                                        |                                            |                            |                           | 上一步      | 开始测评   |

# (四)正式测评

请按顺序依次从①②③④选项中选择最符合自己真实状况的选项,每次选择完系统自动进入下一题,共计96题,显示 苏色为已发题目,灰色为未答题目,答完所有题目后才能点击 题选项(如下图)。

|               | < 答题卡(96/96) >                                                                                |
|---------------|-----------------------------------------------------------------------------------------------|
| 中国大学生心理健康测评试卷 | 76 77 78 79 80                                                                                |
| 1 不适应大学的生活方式  | 81 82 83 84 85                                                                                |
|               | 86 87 88 89 90                                                                                |
| 1 一点也不像我      | 91 92 93 94 95                                                                                |
| 2 不太像我        | 96                                                                                            |
| 3 比较像我        | 提交试卷                                                                                          |
| 4 非常像我        | <ol> <li>点击答题卡中的题号,可以快速定位到相应的题目</li> <li>题号为蓝色代表已答题,灰色代表未答题</li> <li>管完所有题目后才能提交测评</li> </ol> |

### (五)完成测试

完成 96 道题目后,即完成了本次测试,出现如下界面,选择 <sup>退出平台 | 47 秒后自动退出</mark>按钮或者等待系统自动退出到首页界面,本次测试 完成。</sup>

| 您已完成了本次心理测评,感谢              | 您的参与!       |
|-----------------------------|-------------|
| Ø                           |             |
| 拥有良好的心理健康素质可以使我们更快的适应大学     | 生活、更好的成长成   |
| 才,希望您平时多关注的心理健康知识,多关爱自己的身心。 | 建康。如您对测评结果感 |
| 兴趣或需要帮助,可与学校心理健康咨询中心联系。     |             |
| 联系方式:                       |             |
| 13623783245                 |             |
|                             |             |

#### 四、测评结果

学生处心理健康教育科负责查看学生的心理普测结果,心理 健康情况良好的同学不再另行通知,需要进一步进行咨询访谈的 大学生,心理健康教育中心会利用电话或者通过辅导员联系等方 式进行干预和处理。